## **DVD1394 Capture User's Manual**

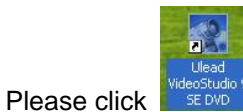

, the system will run "Ulead VideoStudio 9 " Program, please choose"VideoStudio Editor".

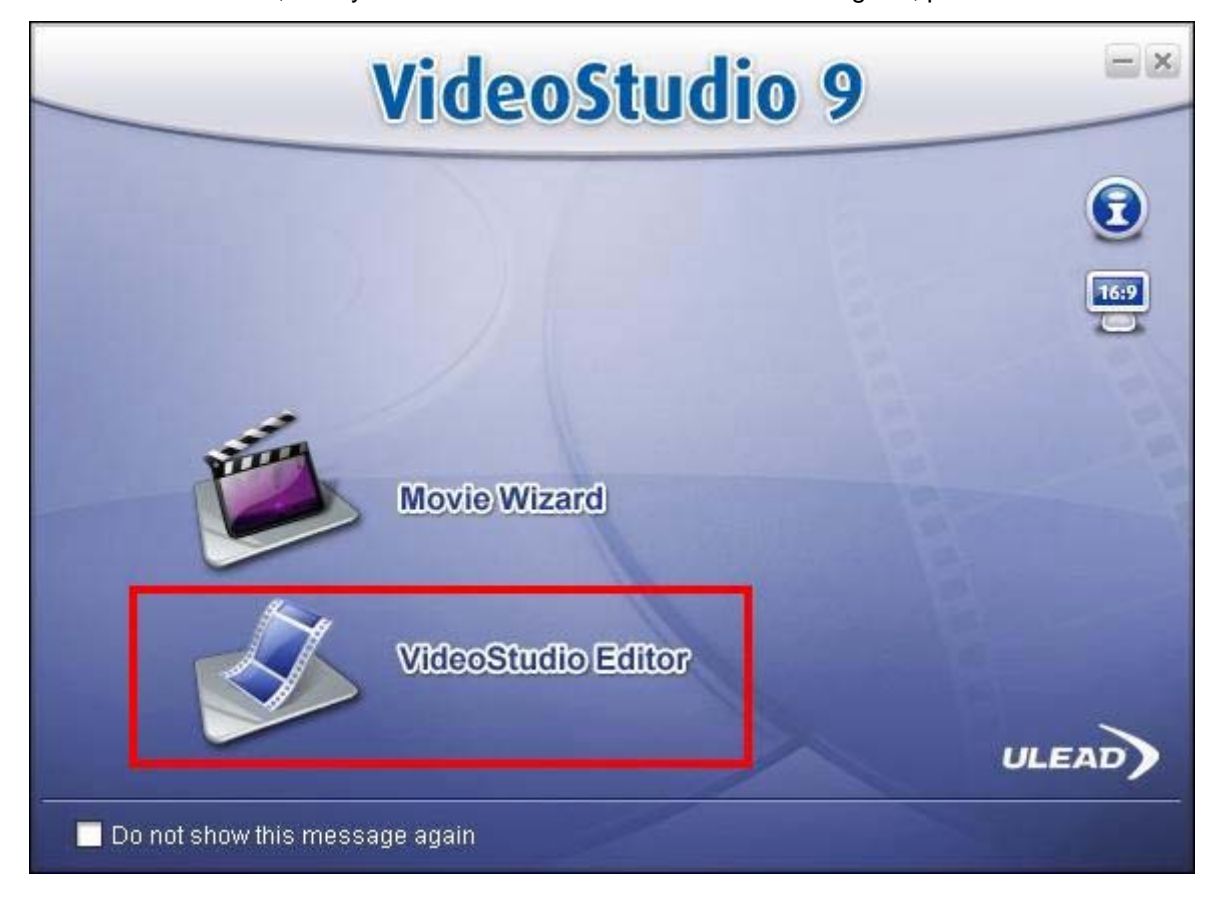

Step1: Click "TOOLS"—"Change Capture Plug-in...", enter into "Plugging"

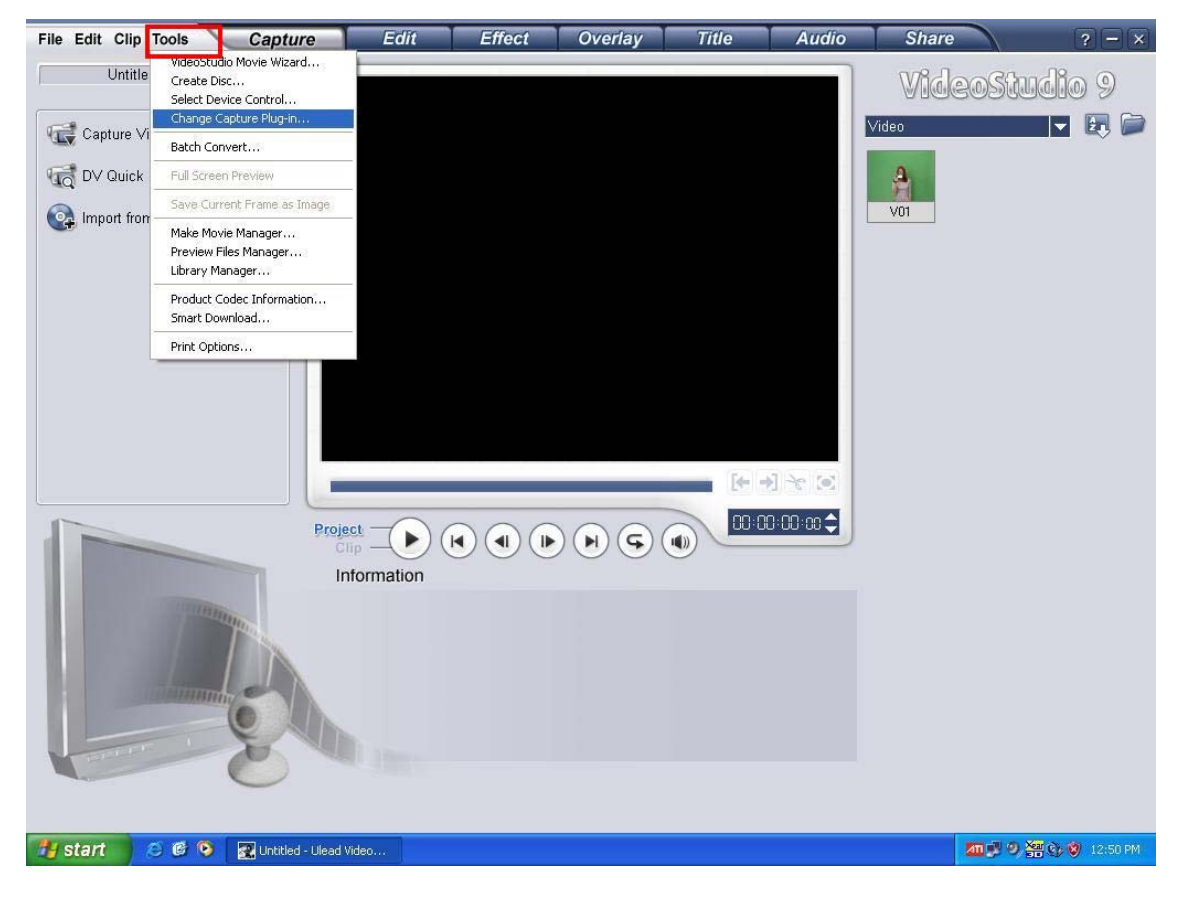

## Step2: Choose "Ulead Video Studio Pro 9 Capture".

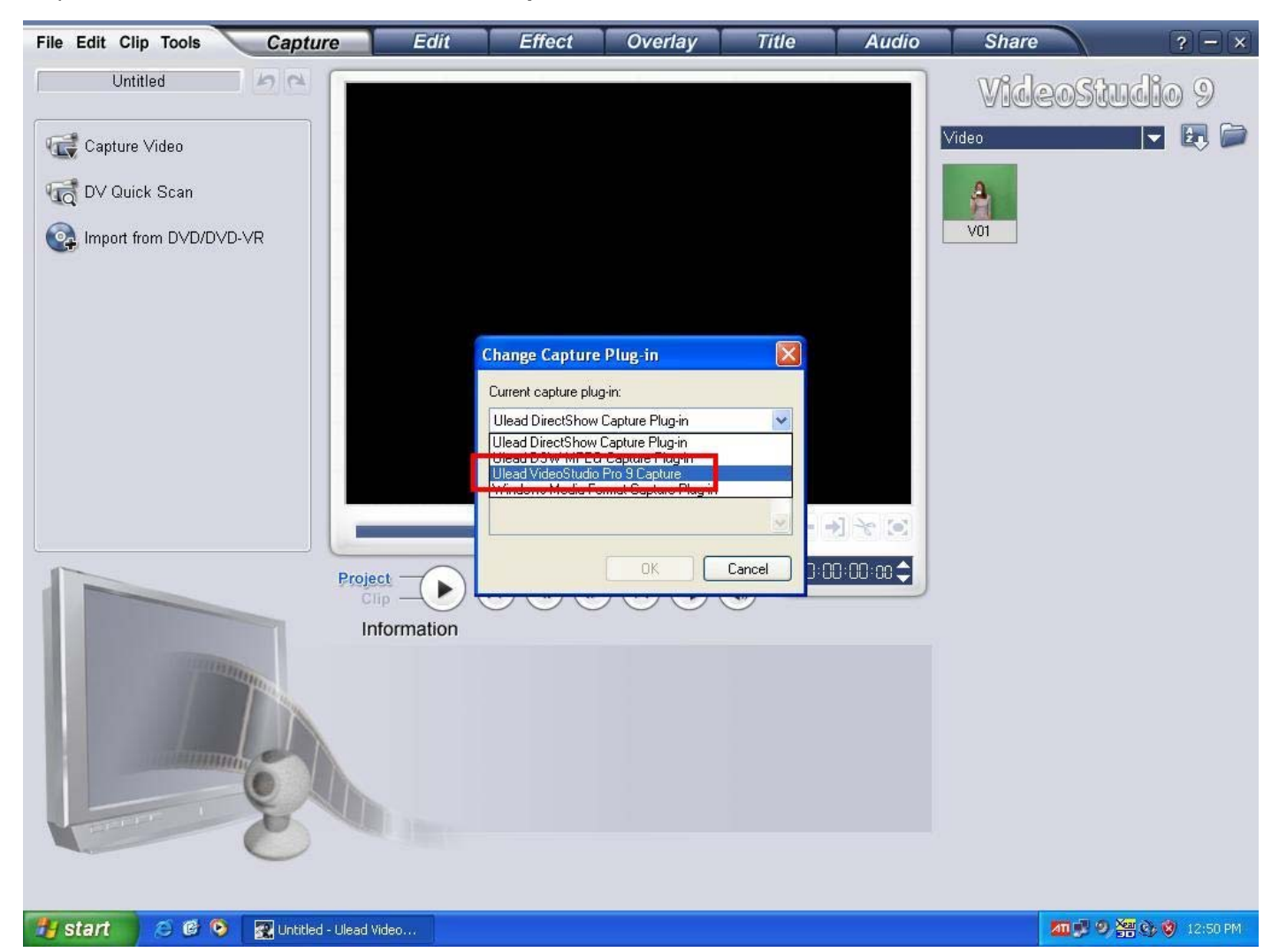

## Step3: Click "Capture Video" button to capture the Video which you want

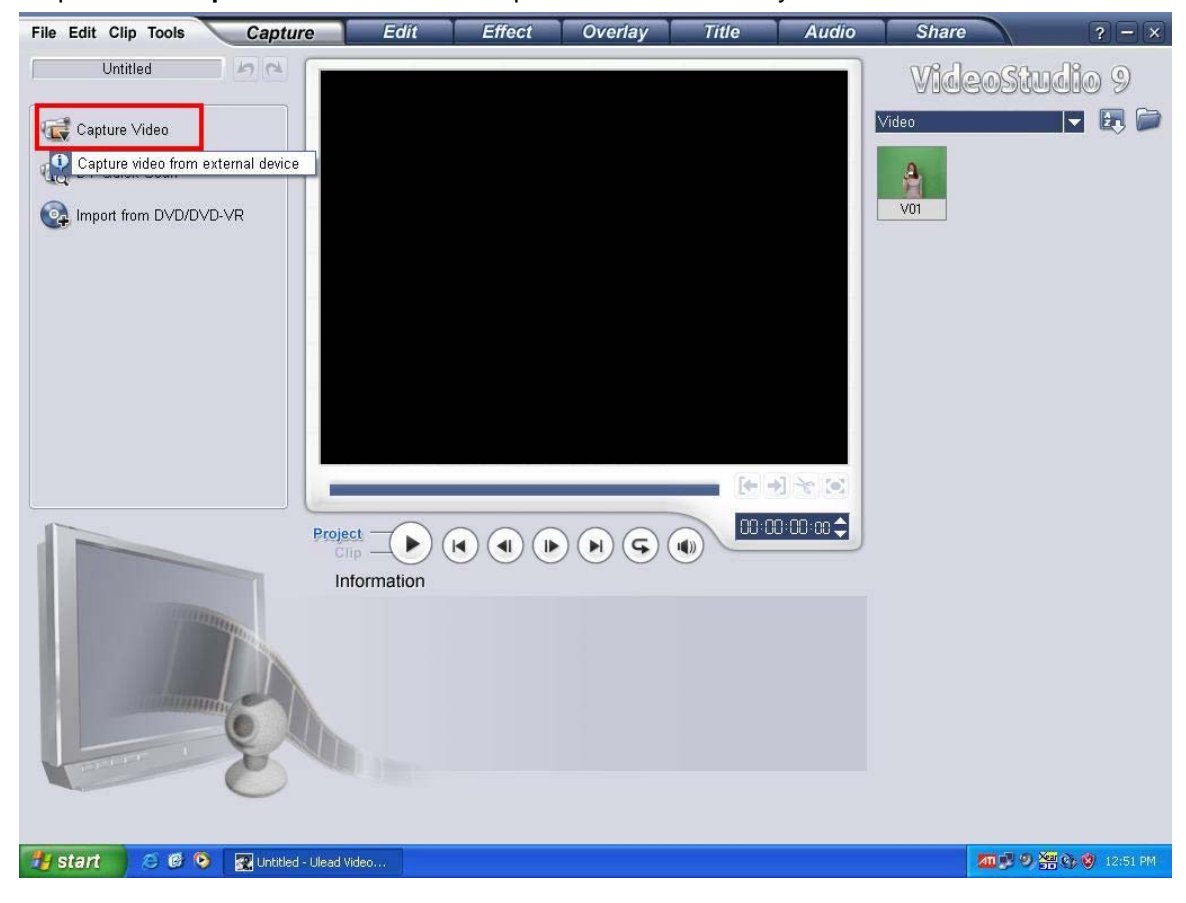

Step4: After entering Capture Video Interface; Choose "Options"—"Video Properties..."

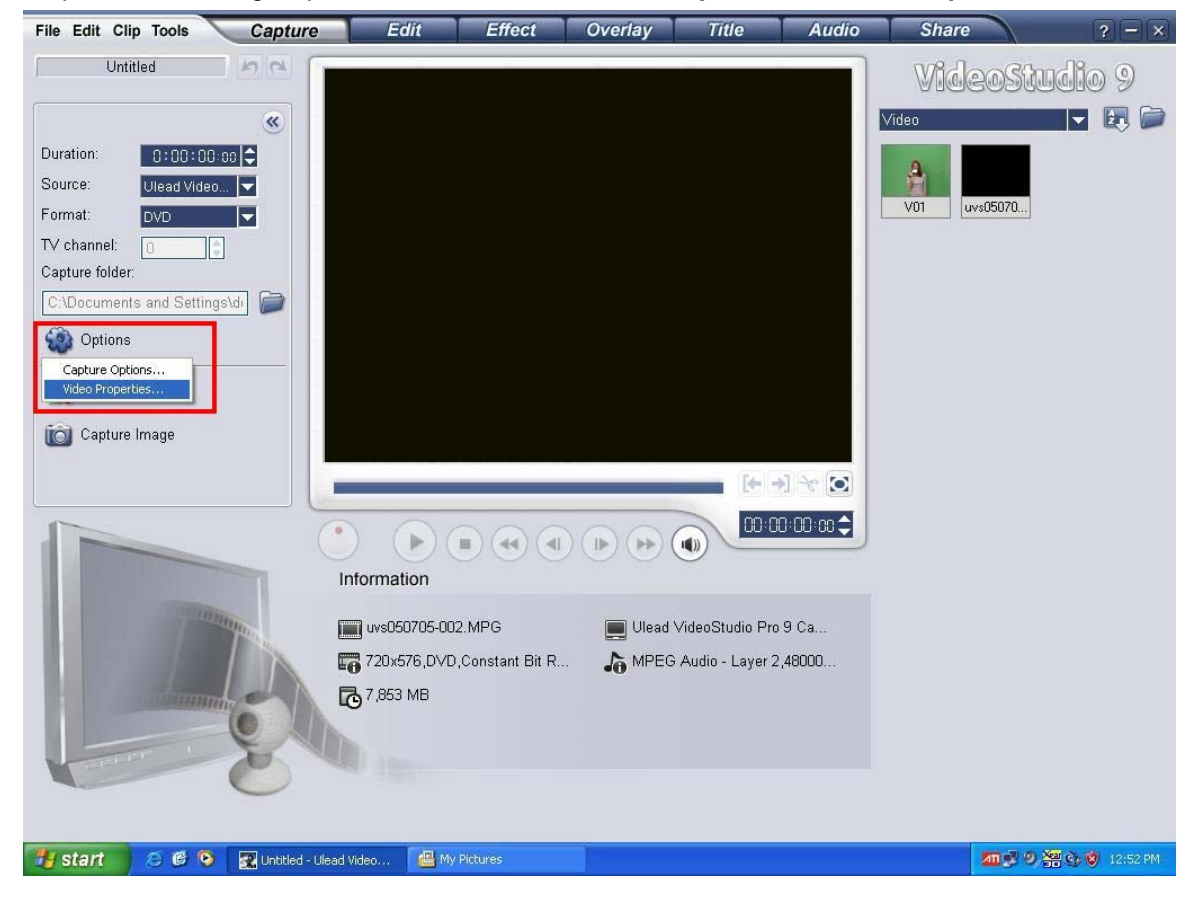

Step5: You will adjust Video Input, Capture format, Brightness/Contrast/Hue/Saturation/Sharpness.

| File Edit Clip Tools      | Capture                | Edit         | Effect         | Overlay            | Title             | Audio   | Share       | ? - ×            |
|---------------------------|------------------------|--------------|----------------|--------------------|-------------------|---------|-------------|------------------|
| Untitled                  | 60                     |              |                |                    |                   |         | Wideo       | studio 9         |
| [                         |                        |              |                |                    |                   |         | Video       |                  |
| Duration: 0:00:00 (       |                        |              |                |                    |                   |         |             |                  |
| Source: Ulead Video       |                        |              |                |                    |                   | _       |             |                  |
| Format: DVD               |                        | Property     |                |                    |                   |         | V01 uvs0507 | <u>a</u>         |
| TV channel:               |                        | Video input  |                | Picture adjustment |                   |         |             |                  |
| Capture folder:           |                        | Input:       |                | Brightness:        | 0                 |         |             |                  |
| C:\Documents and Settings | s\di                   | Video Comp   | oosite 🔽       | Contrast:          | 0                 |         |             |                  |
| Options                   |                        | Format:      |                | Hue: —             | •                 |         |             |                  |
| Capture Video             |                        | PAL          | ~              | Saturation:        | 0                 |         |             |                  |
| Capture Image             |                        | Decision     |                | onaprioto          | *                 |         |             |                  |
| -                         |                        | - Necola (y  |                | 1 12 12 000        | LII 2             |         |             |                  |
|                           |                        | 00           | cd vi          |                    |                   | $\odot$ |             |                  |
|                           |                        |              |                | Image sizel        | (5/6              |         |             |                  |
|                           |                        |              | IPEG End       | code mode: Cons    | tant bitrate 🛛 🗸  |         |             |                  |
|                           | III                    |              | ( or           |                    |                   |         |             |                  |
| in the second second      |                        |              |                |                    |                   |         |             |                  |
|                           |                        | 720x576,DVD, | Constant Bit R | <b>IN MPE</b>      | G Audio - Layer 2 | 2,48000 |             |                  |
|                           |                        | 7,853 MB     |                |                    |                   |         |             |                  |
|                           | Q AN                   |              |                |                    |                   |         |             |                  |
| and the second second     | A M                    |              |                |                    |                   |         |             |                  |
|                           | $\cup$                 |              |                |                    |                   |         |             |                  |
|                           |                        |              |                |                    |                   |         |             |                  |
| 🐉 start 🛛 😕 🕲 📎           | 🛛 🕵 Untitled - Ulead V | deo 🛛 💾 My   | Pictures       |                    |                   |         | <u> 20</u>  | 🔊 🖉 🎯 🦁 12:53 PM |

When you finish above step, press "**OK**", Click "**Capture Video**" button to capture Video files. If you need the detail user's guidance of Ulead Video Studio9, please refer the help document.

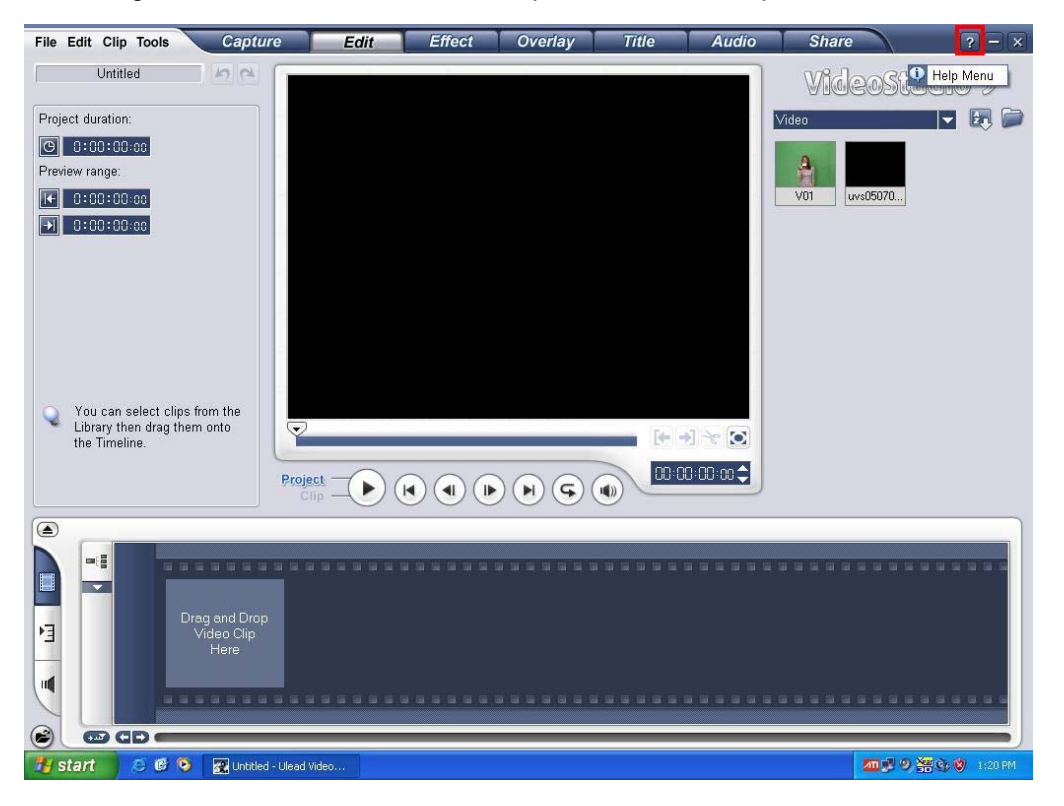

Remark: When you have installed the hardware, you will see below four devices in your "**device manager**". Ulead Video Studio9 Pro-Audio Capture

Ulead Video Studio9 Pro-Crossbar

**Ulead Video Studio9 Pro-MPEG Ecoder** 

Ulead Video Studio9 Pro-Video Captuer

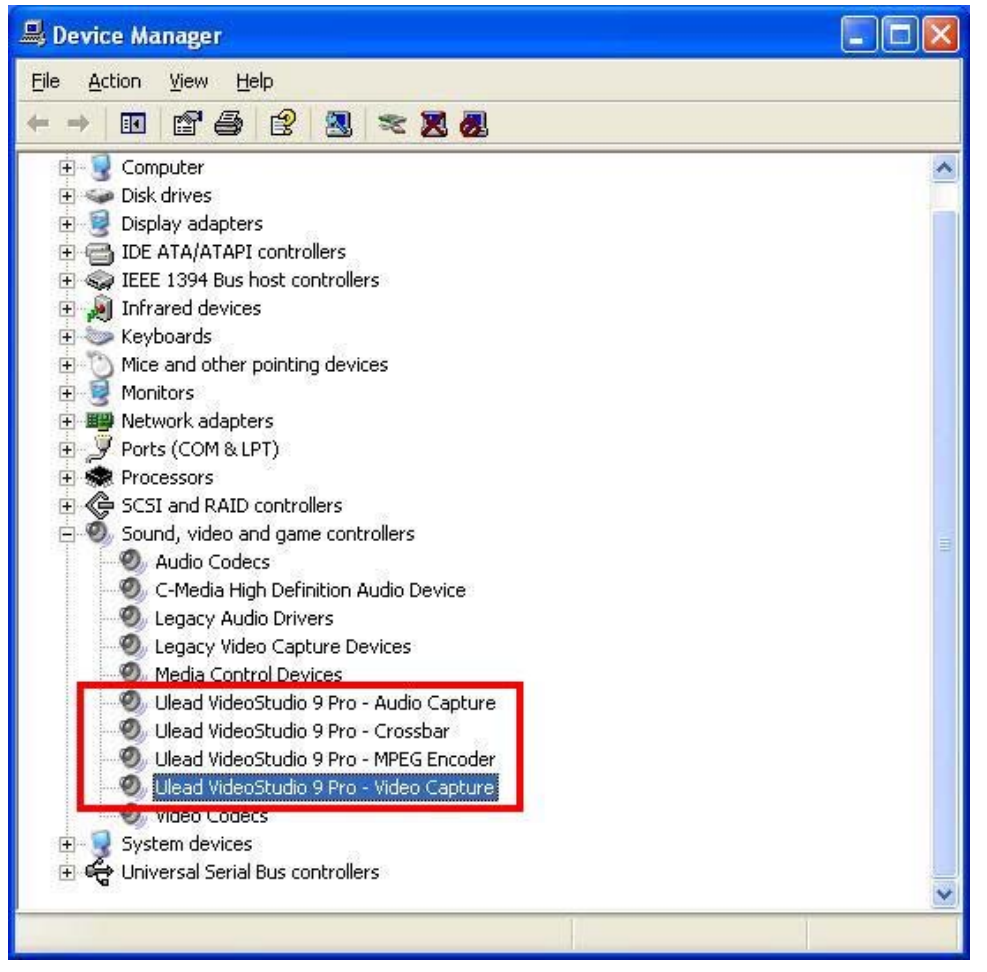